# Windows 2012 NPIV on UCS配置示例

## 目錄

<u>簡介</u> <u>必要條件</u> <u>需求</u> <u>那元件</u> <u>設即時速</u> <u>即快速證難月</u> <u>時速證 期期間</u> <u>MPIO</u> 相關資訊

## 簡介

本檔案介紹如何在整合運算系統(UCS)版本2.1(2a)上設定Windows Server 2012 N\_Port ID虛擬化 (NPIV)。 使用此功能,在伺服器上運行的虛擬機器(VM)可以共用一個介面卡,並且仍然可以獨立訪 問其自己的受保護儲存。

## 必要條件

#### 需求

思科建議您瞭解以下主題:

- •與UCS Manager(UCSM)版本2.1(2)相容的Windows交換矩陣網路介面控制器(fNIC)驅動程式
- UCSM 2.1(2)版虛擬介面卡(VIC)韌體映像
- 交換矩陣互聯/I/O模組(IOM)上的UCSM版本2.1(2)
- Hyper-V 2012和Windows 2012訪客

### 採用元件

本文中的資訊係根據以下軟體和硬體版本:

- Hyper-V版本3.0
- Windows Server 2012
- NetApp儲存
- UCS機箱、交換矩陣互聯和B系列伺服器
- Cisco Nexus 5000 系列交換器

本文中的資訊是根據特定實驗室環境內的裝置所建立。文中使用到的所有裝置皆從已清除(預設))的組態來啟動。如果您的網路正在作用,請確保您已瞭解任何指令可能造成的影響。

### 設定

完成以下步驟以配置NPIV:

 從UCS的角度來看,您必須使用兩個虛擬主機匯流排介面卡(vHBA)配置服務配置檔案,每個 交換矩陣一個。此圖顯示一個服務配置檔案的vHBA。您可以將全球通用連線埠名稱 (WWPN)與輸出中的服務設定檔相關聯,該服務設定檔稍後會顯示在文檔中。
 附註:使用儲存區域網路(SAN)儲存啟動Hyper-V主機時,強烈建議將vHBA的單獨集用於 VM流量和裝置啟動。本示例概述了具有兩個vHBA的基本配置。

| Equipment Servers LAN SAN VM Admin                                                                                                    | Storage FSM                                                |                                   |                                                                             |                                                        |           |
|----------------------------------------------------------------------------------------------------|------------------------------------------------------------|-----------------------------------|-----------------------------------------------------------------------------|--------------------------------------------------------|-----------|
| Filter: Al                                                                                                    | Actions                                                    | e Hode filame                     | orld Wide Node Name<br>forld Wide Node Name: 20                             | 1:00:00:25:85:02:00:8F                                 |           |
| Servers                                                                                                    | Orange Local Dist     Modify vi3C(VIEA     Yearst WWW Adds | Configuration Policy<br>Placement | WWIN Pool: 7700_WWNN<br>WWIN Pool Instance: arg-root/wwn-pool-7700_WWNN     |                                                        |           |
| CONTRACT      CONTRACT       CONTRACT      CONTRACT      CONTRACT      CONTRACT |                                                            | ι.<br>ι                           | cal Disk Configuration<br>Local Disk Policy:<br>.ocal Disk Policy Instance: | Policy<br>7700_RAID0<br>org-root/local-disk-config-770 | 0_RA100   |
| Head If YSAND     Head If YSAND     Head If YSAND     Head If YSAND     Head If YSAND     Head     Head  | vHBAs                                                      | SA<br>Si                          | SAN Connectivity Policy<br>SAN Connectivity Policy Inst                     | Policy: _onot.set><br>annoe:<br>;; Policy              |           |
| e- 37700HV3<br>e- 37700HV4 E                                                                                                    | 🕰 Filter 👄 Export 🎼 P                                      | rint                              |                                                                             |                                                        |           |
| B- C MSPEXI                                                                                                    | Name                                                       | WWPN                              | Desired Order                                                               | Actual Order                                           | Fabric ID |
| -A. Sub-Organizations                                                                                                    | - vHBA vHBAO-FabricA                                       | 20:00:00:25:85:02:A0:8F           | 3                                                                           | 5                                                      | A         |
| Service Profile Templates                                                                                                    | He vHBA vHBA1-Fabric8                                      | 20:00:00:25:65:02:B1:8F           | 4                                                                           | 6                                                      | 8         |

2. 從Hyper-V管理器配置虛擬儲存區域網路(VSAN)。您必須建立兩個VSAN,每個交換矩陣一個。在其他Hyper-V主機中建立VSAN時,請確保使用相同的名稱;否則,即時遷移不起作用。按一下host,然後按一下Virtual SAN Manager。

|                                                                                                    | Actions                                                                                                    |
|----------------------------------------------------------------------------------------------------|----------------------------------------------------------------------------------------------------|
| Virtual Machines                                                                                                    | 7700HV1                                                                                                    |
| Virtual Machines           Image: Second Second Sec | Actions<br>7700HV1<br>New<br>Import Virtual Machine<br>Hyper-V Settings<br>Virtual Switch Manager<br>Virtual SAN Manager<br>Stop Service<br>Remove Server<br>Refresh<br>View<br>View<br>View                                                                                                    |
|                                                                                                    | Image: State of the state of the state |
| OK Cancel Apply                                                                                                    |                                                                                                    |

3. 建立一個名**為FabricA的**新光纖通道**SAN**,然後選擇與vHBA0-FabricA對應的**World Wide Node Name(WWNN)**/WWPN。

| <u>al</u>                                                                                                    | Virtual SAN Manager for                | 7700HV1                                      | ×                                |
|----------------------------------------------------------------------------------------------------|----------------------------------------|----------------------------------------------|----------------------------------|
| Virtual Fibre Channel SANs     New Fibre Channel SAN     FabricA     FabricB     Global Fibre Channel Settings     World Wide Names     C003FF69D 15C0000 to C003 | FF69 FabricA                           |                                              |                                  |
|                                                                                                    | WWNN 200000258502008F 200000258502008F | WWPN<br>200000258502A08F<br>200000258502818F | Status<br>'FabricA'<br>'FabricB' |
|                                                                                                    |                                        | Remo                                         | ove virtual SAN                  |
|                                                                                                    |                                        |                                              |                                  |
|                                                                                                    |                                        | OK Cancel                                    | Apply                            |

4. 新增**FabricB**,然後選擇與vHBA1-FabricB對應的**WWNN/WWPN**。

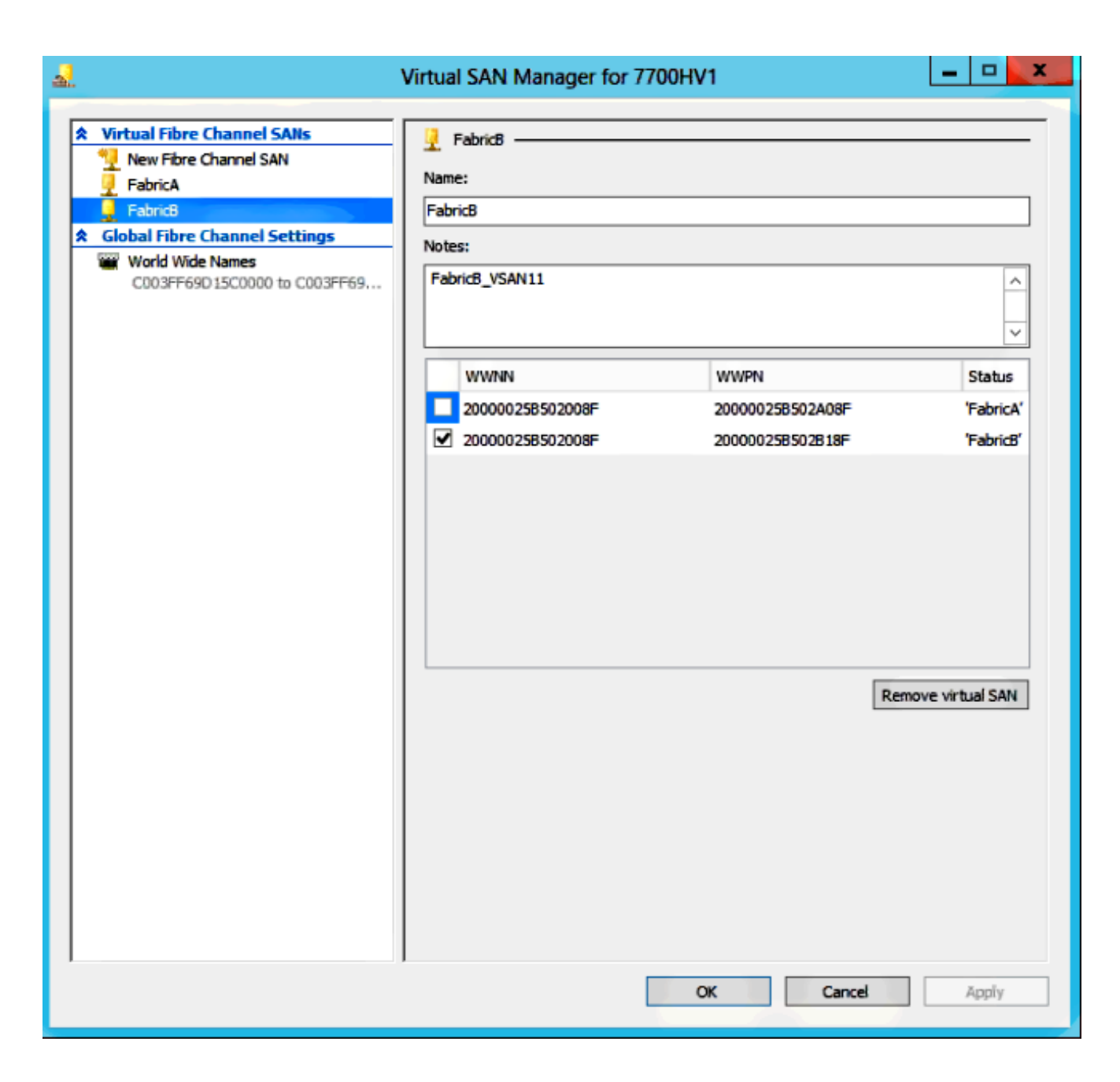

5. 配置Windows Server 2012 VM的設定,並新增兩個光纖通道介面卡。關閉虛擬機器後,按一 下右鍵並選擇**設定**。這通過故障轉移群集管理器完成,因為這些主機是群集的一部分。

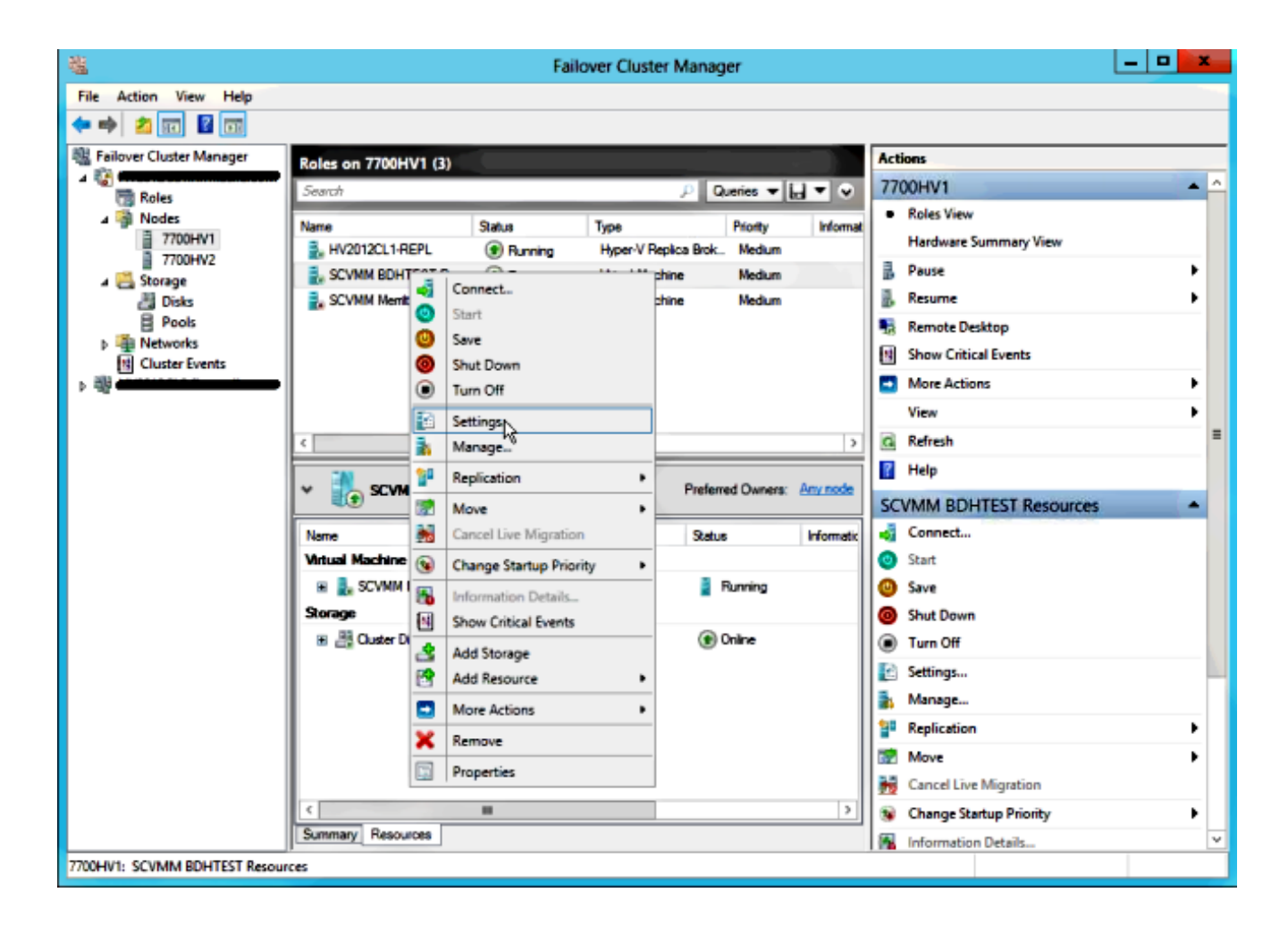

6. 按一下Add Hardware, 選擇Fibre Channel Adapter, 然後按一下Add。

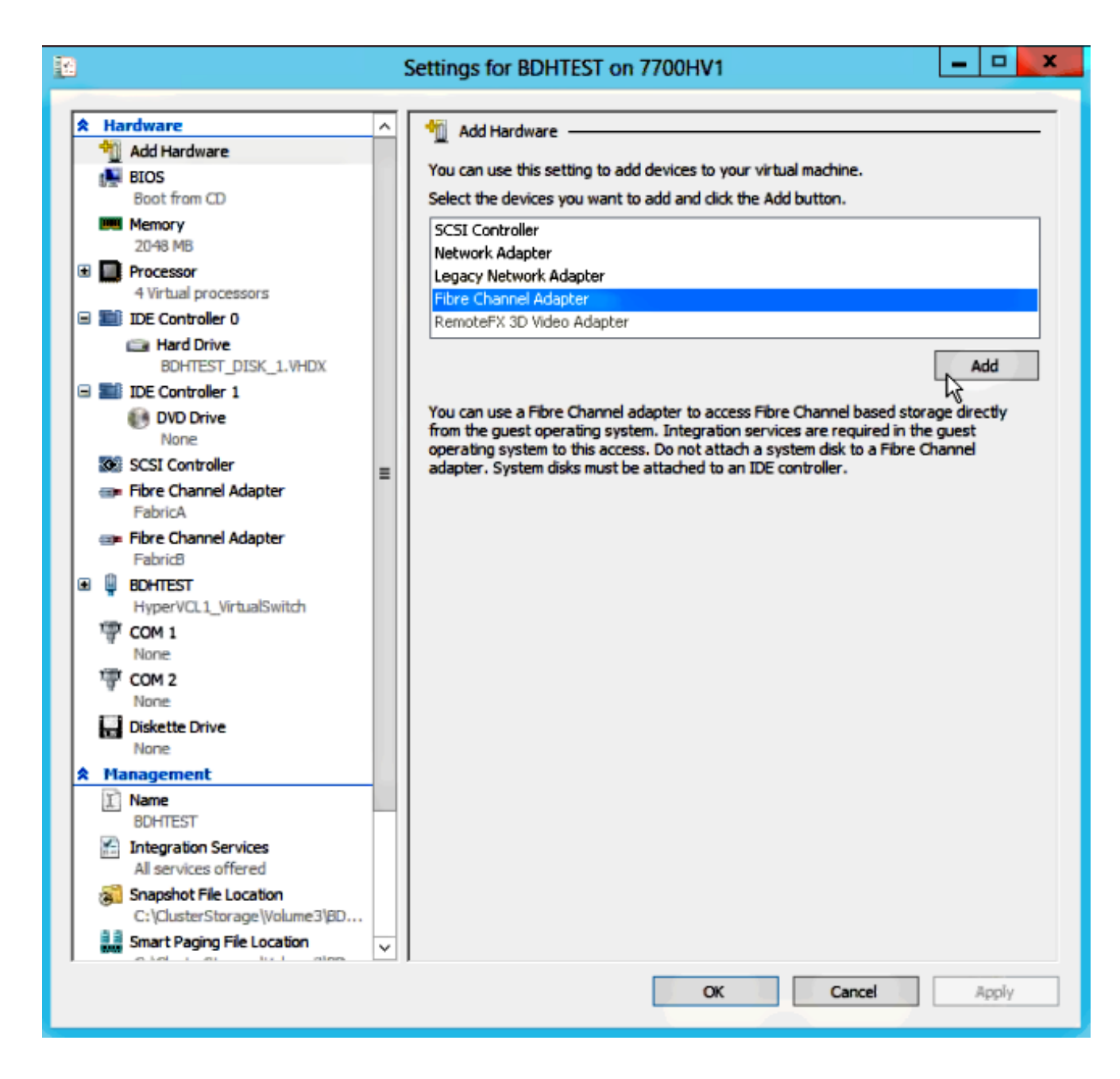

7. 選擇Virtual SAN FabricA作為第一個介面卡,Virtual SAN FabricB作為第二個介面卡。

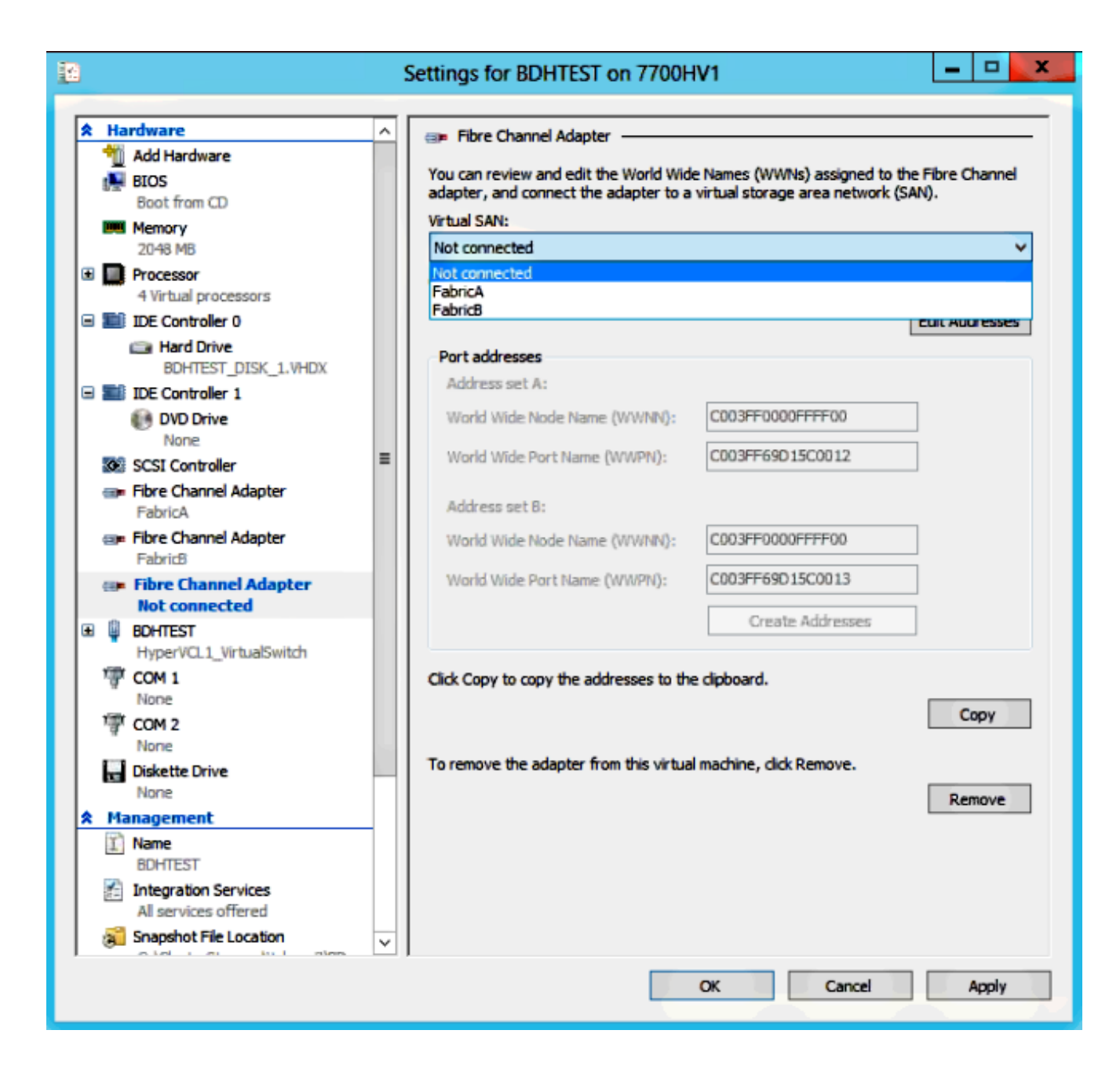

這些影象顯示了介面卡及其各自的WWNN/WWPN。

| 12                                       |             |                                                        | 1        | Settings for BDHTEST on 7700H                                                   | V1                                                               | -                 |        | x       |
|------------------------------------------|-------------|--------------------------------------------------------|----------|---------------------------------------------------------------------------------|------------------------------------------------------------------|-------------------|--------|---------|
|                                          |             |                                                        |          |                                                                                 |                                                                  |                   |        |         |
| r an an an an an an an an an an an an an | Ha          | Add Hardware                                           | <u>^</u> | 💷 Fibre Channel Adapter                                                         |                                                                  |                   |        | -       |
|                                          |             | BIOS<br>Boot from CD                                   |          | You can review and edit the World Wide<br>adapter, and connect the adapter to a | Names (WWNs) assigned to the<br>virtual storage area network (SA | e Fibre C<br>NN). | hannel |         |
|                                          | <u>u</u> u  | Memory                                                 |          | Virtual SAN:                                                                    |                                                                  |                   |        | -       |
|                                          | _           | 2048 MB                                                |          | FabricA                                                                         |                                                                  |                   | ~      | <u></u> |
| ±                                        |             | 4 Virtual processors                                   |          | Click Edit Addresses to edit the port add                                       | iresses.                                                         |                   |        |         |
| E                                        |             | IDE Controller 0                                       |          |                                                                                 | [                                                                | Edit Add          | resses |         |
|                                          |             | BOHTEST DISK 1 VHDV                                    |          | Port addresses                                                                  |                                                                  |                   |        |         |
|                                          |             | IDE Controller 1                                       |          | Address set A:                                                                  |                                                                  |                   |        |         |
|                                          |             | DVD Drive                                              |          | World Wide Node Name (WWNN):                                                    | C003FF0000FFFF00                                                 | ]                 |        |         |
|                                          | •           | SCSI Controller                                        | =        | World Wide Port Name (WWPN):                                                    | C003FF69D15C000E                                                 | ]                 |        |         |
|                                          | @ <b>P</b>  | Fibre Channel Adapter<br>FabricA                       | -        | Address set B:                                                                  |                                                                  |                   |        |         |
|                                          |             | Fibre Channel Adapter                                  |          | World Wide Node Name (WWNN):                                                    | C003FF0000FFFF00                                                 | ]                 |        |         |
| Œ                                        | Q           | BOHTEST                                                |          | World Wide Port Name (WWPN):                                                    | C003FF69D15C000F                                                 | ]                 |        |         |
|                                          | 1           | HyperVCL1_VirtualSwitch                                |          |                                                                                 | Create Addresses                                                 | ]                 |        |         |
|                                          | ä           | None                                                   |          |                                                                                 |                                                                  | -                 |        |         |
|                                          | ি           | COM 2                                                  |          | Click Copy to copy the addresses to the                                         | clipboard.                                                       |                   |        |         |
|                                          |             | None                                                   |          |                                                                                 |                                                                  | C                 | oov    |         |
|                                          |             | Diskette Drive                                         |          |                                                                                 |                                                                  |                   | ~~ 1   | -       |
|                                          | M           | anagement                                              |          | To remove the adapter from this virtual                                         | machine, click Remove.                                           |                   |        |         |
| Ê                                        | I)          | Name                                                   |          |                                                                                 |                                                                  | Rer               | nove   |         |
|                                          | 1           | BUHIEST<br>Integration Services                        |          |                                                                                 |                                                                  |                   |        |         |
|                                          | 11          | All services offered                                   |          |                                                                                 |                                                                  |                   |        |         |
|                                          | 3           | Snapshot File Location<br>C:\ClusterStorage\Volume3\BD |          |                                                                                 |                                                                  |                   |        |         |
|                                          | 11<br>10 10 | Smart Paging File Location                             | ×        |                                                                                 |                                                                  |                   |        |         |
|                                          |             |                                                        |          |                                                                                 | OK Cancel                                                        | 1                 | 4pply  |         |

| 2 | Hardware<br>Add Hardware<br>BIOS<br>Boot from CD        | ~ | <ul> <li>Fibre Channel Adapter</li> <li>You can review and edit the World Wide<br/>adapter, and connect the adapter to a<br/>Vertical SAN:</li> </ul> | e Names (WWNs) assigned to<br>virtual storage area network | the Fihre Channel<br>(3AN). |
|---|---------------------------------------------------------|---|----------------------------------------------------------------------------------------------------|------------------------------------------------------------|-----------------------------|
|   | 2048 MB                                                 |   | FabricB                                                                                                    |                                                            |                             |
| ŧ | Processor<br>4 Virtual proceesors                       |   | Cick Edit Addresses to edit the port add                                                                                                    | dresses.                                                   |                             |
|   | IDE Controller 0                                        |   |                                                                                                    |                                                            | Edit Addresses              |
| _ | BDHTEST_DISK_1.VHDX                                     |   | Port addresses<br>Address set A:                                                                                                    |                                                            |                             |
| ۳ | IDE Controller 1     OVD Drive                          |   | World Wide Node Name (WWNN):                                                                                                    | C003FFC000FFFF00                                           |                             |
|   |                                                         | = | World Wide Port Name (WWPN):                                                                                                    | C003FF69D15C0010                                           |                             |
|   | Fibre Channel Adapter<br>Fabrică                        |   | Address set B:                                                                                                    |                                                            |                             |
|   | Fibre Channel Adapte:<br>Fabric8                        |   | World Wide Node Name (WWNN):                                                                                                    | CD03FFC000FFFF00                                           |                             |
| Ŧ | BDHTEST                                                 |   | World Wide Port Name (WWPN):                                                                                                    | C003FF69D15C0011                                           |                             |
|   | COM L                                                   |   |                                                                                                    | Create Addresses                                           |                             |
|   | COM 2                                                   |   | Click Copy to copy the addresses to the                                                                                                    | e dipboard.                                                |                             |
|   | Diskette Drive                                          |   |                                                                                                    |                                                            | Copy                        |
| ۵ | Management                                              |   | To remove the adapter from this virtual                                                                                                    | I machine, dick Remove.                                    |                             |
|   | Name<br>BDH1551                                         | _ |                                                                                                    |                                                            | Remove                      |
|   | Integration Services<br>Al services offered             |   |                                                                                                    |                                                            |                             |
|   | Snapphot File Location<br>C: \ClusterStorage\Volume3\8D |   |                                                                                                    |                                                            |                             |
|   | Smart Paging File Location                              | ~ |                                                                                                    |                                                            |                             |

8. 在Nexus 5k交換機上新增分割槽。

以下是Nexus 5000系列交換機可能看上去的示例(未顯示UCS vHBA的WWPN的分割槽):

! Zoning for HYVERTEST Fabric A fcalias name HYPERVTEST vsan 10 member pwwn c0:03:ff:69:d1:5c:00:0e member pwwn c0:03:ff:69:d1:5c:00:0f zone name HYPERVTEST\_to\_NetApp1 vsan 10 Member fcalias HYPERVTEST Member fcalias NetApp1 zoneset name HyperVZoneset1 vsan 10 member HYPERVTEST\_to\_NetApp1 zoneset activate name HyperVZoneset1 vsan 10

```
!Zoning for HYPERVTEST Fabric B
fcalias name HYPERVTEST vsan 11
member pwwn c0:03:ff:69:d1:5c:00:10
member pwwn c0:03:ff:69:d1:5c:00:11
zone name HYPERVTEST_to_NetApp2 vsan 11
Member fcalias HYPERVTEST
Member fcalias NetApp2
zoneset name HypervZoneset2 vsan 11
member HYPERVTEST_to_NetApp2
zoneset activate name HyperVZoneset2 vsan 11
```

#### 9. 將WWPN新增到NetApp,以確保它們可以訪問邏輯單元號(LUN)。

| LUN Management Initiator Groups                                                                                                    |             |                  |         |                 |        |  |
|----------------------------------------------------------------------------------------------------|-------------|------------------|---------|-----------------|--------|--|
| 😼 Create 🔡 Edit 🗙 Delete 🖏 Refresh                                                                                                    |             |                  |         |                 |        |  |
| Name                                                                                                    | Туре        | Operating System | ALUA    | Initiator Count | 11     |  |
| BOHTEST                                                                                                    | FC/FCoE     | Hyper-V          | Enabled | 4               |        |  |
| HV1_7700                                                                                                    | FC/FCoE     | Windows          | Enabled | 2               | $\sim$ |  |
| HV2_7700                                                                                                    | FC/FCoE     | Windows          | Enabled | 2               |        |  |
| HV3_7700                                                                                                    | FC/FCoE     | Windows          | Enabled | 2               |        |  |
| HV4_7700                                                                                                    | FC/FCoE     | Windows          | Enabled | 2               |        |  |
| MSPEX1                                                                                                    | FC/FCoE     | Windows          | Enabled | 2               |        |  |
| RELASQL                                                                                                    | FC/FCoE     | Windows          | Enabled | 2               |        |  |
|                                                                                                    |             |                  |         |                 | ~      |  |
| Initiators           c0:03:ff:69:d1:5c:00:0e           c0:03:ff:69:d1:5c:00:11           c0:03:ff:69:d1:5c:00:10           c0:03:ff:69:d1:5c:00:0f |             |                  |         |                 |        |  |
| Initiators                                                                                                    | Mapped LUNs |                  |         |                 |        |  |

## 即時遷移

每個VM介面卡具有兩組WWNN/WWPN。這些在Hyper-V即時遷移期間使用。此圖顯示每個WWPN如何在即時遷移期間使用。

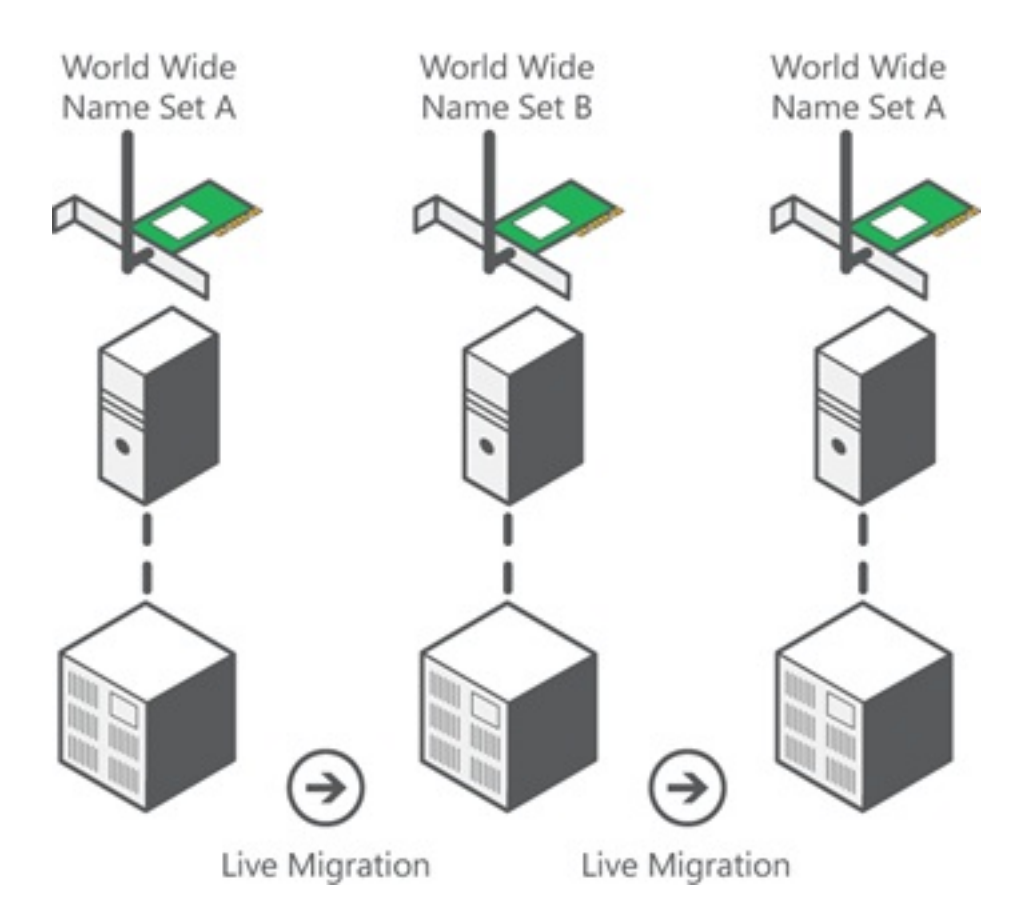

來源:<u>Hyper-V虛擬光纖通道概述</u>

必須注意的是,在重疊的時刻,兩個WWPN都登入到交換矩陣。

這可以保證在儲存上連續工作,而不會出現中斷,即使是在遷移失敗的情況下。

Verify Live Migration部分顯示在即時遷移過程中的flogi資料庫,以便您可以在該過程中檢視介面卡 浮動的兩個WWPN。

### 快速遷移

與即時遷移不同,快速遷移會暫時暫停移動的虛擬機器。

因此,沒有理由從集中登入兩個WWPN。相反,VM可以從一個節點註銷,然後從新節點登入。

## 驗證即時遷移

如果所有配置都正確,您應該在UCS vHBA和VM光纖通道介面卡的浮動資料庫中看到一個浮動條目 。

NEXUS1# show flogi database

Interface VSAN FCID Port Name Node Name

fc1/31 10 0x930001 50:0a:09:83:8d:80:b7:ae 50:0a:09:80:8d:80:b7:ae fc1/32 10 0x930000 50:0a:09:84:9d:80:b7:ae 50:0a:09:80:8d:80:b7:ae San-po31 10 0x930002 24:1f:54:7f:ee:57:1d:c0 20:0a:54:7f:ee:57:1d:c1 San-po31 10 0x930003 20:00:00:25:b5:02:a0:8f 20:00:00:25:b5:02:00:8f <vHBA0-FabricA San-po31 10 0x930004 20:00:00:25:b5:02:a0:9f 20:00:00:25:b5:02:00:9f San-po31 10 0x930005 20:00:00:25:b5:02:a0:6f 20:00:00:25:b5:02:00:6f San-po31 10 0x930006 20:00:00:25:b5:02:a0:7f 20:00:00:25:b5:02:00:7f San-po31 10 0x930007 20:00:00:25:b5:02:a0:4f 20:00:00:25:b5:02:00:4f San-po31 10 0x930008 20:00:00:25:b5:02:a0:5f 20:00:00:25:b5:02:00:5f San-po31 10 0x930009 c0:03:ff:69:d1:5c:00:0e c0:03:ff:00:00:ff:ff:00 <Set A for Adapter FabricA

#### NEXUS2# show flogi database

Interface VSAN FCID Port Name Node Name
fc1/31 11 0x9f0001 50:0a:09:84:8d:80:b7:ae 50:0a:09:80:8d:80:b7:ae
fc1/32 11 0x9f0000 50:0a:09:83:9d:80:b7:ae 50:0a:09:80:8d:80:b7:ae
San-po32 11 0x9f0002 24:20:54:7f:ee:57:1a:80 20:0b:54:7f:ee:57:1a:81
San-po32 11 0x9f0003 20:00:00:25:b5:02:b1:8f 20:00:00:25:b5:02:00:8f <vHBA1-FabricB
San-po32 11 0x9f0004 20:00:00:25:b5:02:b1:9f 20:00:00:25:b5:02:00:9f
San-po32 11 0x9f0005 20:00:00:25:b5:02:b1:6f 20:00:00:25:b5:02:00:6f
San-po32 11 0x9f0006 20:00:00:25:b5:02:b1:7f 20:00:00:25:b5:02:00:7f
San-po32 11 0x9f0006 20:00:00:25:b5:02:b1:4f 20:00:00:25:b5:02:00:4f
San-po32 11 0x9f0008 20:00:00:25:b5:02:b1:5f 20:00:00:25:b5:02:00:5f
San-po32 11 0x9f000b c0:03:ff:69:d1:5c:00:10 c0:03:ff:00:00:ff:ff:00 <Set A for
Adapter FabricB</pre>

#### 要顯示LUN,請在來賓虛擬機器中開啟磁碟管理,然後輸入**重新掃描磁碟**命令。如果LUN出現兩次 ,則多路徑I/O(MPIO)未啟用。

在即時遷移過程中,您應該看到每台交換機中的地址集A和地址集B的WWPN。

\_\_\_\_\_

#### NEXUS1# show flogi database

```
Interface VSAN FCID Port Name Node Name
fc1/31 10 0x930001 50:0a:09:83:8d:80:b7:ae 50:0a:09:80:8d:80:b7:ae
fc1/32 10 0x930000 50:0a:09:84:9d:80:b7:ae 50:0a:09:80:8d:80:b7:ae
San-po31 10 0x930002 24:1f:54:7f:ee:57:1d:c0 20:0a:54:7f:ee:57:1d:c1
San-po31 10 0x930003 20:00:00:25:b5:02:a0:8f 20:00:00:25:b5:02:00:8f
San-po31 10 0x930004 20:00:00:25:b5:02:a0:9f 20:00:00:25:b5:02:00:9f
San-po31 10 0x930005 20:00:00:25:b5:02:a0:6f 20:00:00:25:b5:02:00:6f
San-po31 10 0x930006 20:00:00:25:b5:02:a0:7f 20:00:00:25:b5:02:00:7f
San-po31 10 0x930007 20:00:00:25:b5:02:a0:4f 20:00:00:25:b5:02:00:4f
San-po31 10 0x930008 20:00:00:25:b5:02:a0:5f 20:00:00:25:b5:02:00:5f
San-po31 10 0x930009 c0:03:ff:69:d1:5c:00:0e c0:03:ff:00:00:ff:ff:00 <Address Set A
San-po31 10 0x93000a c0:03:ff:69:d1:5c:00:0f c0:03:ff:00:00:ff:ff:00 <Address Set B</pre>
```

#### NEXUS2# show flogi database

Interface VSAN FCID Port Name Node Name
fc1/31 11 0x9f0001 50:0a:09:84:8d:80:b7:ae 50:0a:09:80:8d:80:b7:ae
fc1/32 11 0x9f0000 50:0a:09:83:9d:80:b7:ae 50:0a:09:80:8d:80:b7:ae
San-po32 11 0x9f0002 24:20:54:7f:ee:57:1a:80 20:0b:54:7f:ee:57:1a:81
San-po32 11 0x9f0003 20:00:00:25:b5:02:b1:8f 20:00:00:25:b5:02:00:8f
San-po32 11 0x9f0004 20:00:00:25:b5:02:b1:9f 20:00:00:25:b5:02:00:9f
San-po32 11 0x9f0005 20:00:00:25:b5:02:b1:6f 20:00:00:25:b5:02:00:6f
San-po32 11 0x9f0006 20:00:00:25:b5:02:b1:7f 20:00:00:25:b5:02:00:7f
San-po32 11 0x9f0007 20:00:00:25:b5:02:b1:4f 20:00:00:25:b5:02:00:4f

San-po32 11 0x9f0008 20:00:00:25:b5:02:b1:5f 20:00:00:25:b5:02:00:5f San-po32 11 0x9f000b c0:03:ff:69:d1:5c:00:10 c0:03:ff:00:00:ff:ff:00 <Address Set A San-po32 11 0x9f000c c0:03:ff:69:d1:5c:00:11 c0:03:ff:00:00:ff:ff:00 <Address Set B

## 疑難排解

本節提供的資訊可用於對組態進行疑難排解。

#### 常見問題

- 當Microsoft Windows 2012 FNIC驅動程式版本不正確時,在Hyper-V Manager > Virtual SAN Manager中, device or driver not support virtual fibre channel消息將顯示在「虛擬光纖通道 SAN的狀態」列下。通過轉至Device Manager > Storage Controllers > Cisco VIC FCoE Storport Miniport > Properties > Driver,驗證當前FNIC驅動程式版本。使用<u>UCS互操作性清單</u> ,根據刀片型號、UCS韌體版本和介面卡確定支援哪個驅動程式。如有必要,請更新驅動程式。
- 在特定條件下,使用合成光纖通道埠實時遷移失敗:無法完成資源保留消息。需要核實以下幾點:

是否將WWPN新增到NetApp中的儲存目標 — 啟動器組。分割槽資訊是否考慮分配給虛擬機器 的兩組WWPN的訪問許可權。是否已從Microsoft應用最新的修補程式,包括KB 2894032。

 當裝置使用同一對HBA進行引導和VM流量時,即時遷移可能會失敗。<u>Unified Computing</u> <u>System Virtual Machine Live Migration Fails with Virtual Fibre Channel Adapters</u>中對此進行了 說明。

#### **MPIO**

為了獲得恢復能力和容錯能力,應在作業系統上啟用MultiPath I/O。

1. 在NetApp上為特定啟動器組啟用非對稱邏輯單元訪問(ALUA)。

# Edit Initiator Group 'VM1'

| General Initiators |                             |   |
|--------------------|-----------------------------|---|
| Name:              | VM1                         |   |
| Operating System:  | Windows                     | ~ |
| Туре:              | FC/FCoE                     |   |
| Enable ALUA (Asymn | netric Logical Unit Access) |   |

2. 在Microsoft端啟用MPIO功能。在Add Roles and Features中,確保已啟用MPIO。

| <b>b</b>          | Add Roles and Features Wizard                                  |
|-------------------|----------------------------------------------------------------|
| Select features   |                                                                |
| Before You Begin  | Select one or more features to install on the selected server. |
| Installation Type | Features                                                       |
| Server Selection  | Ink and Handwriting Services                                   |
| Server Roles      | Internet Printing Client                                       |
| Features          | IP Address Management (IPAM) Server                            |
| Confirmation      | iSNS Server service                                            |
| Results           | LPR Port Monitor                                               |
|                   | □ Management OData IIS Extension ≡                             |
|                   | Media Foundation                                               |
|                   | Message Queuing                                                |
|                   | Multipath I/O (Installed)                                      |
|                   | Network Load Balancing                                         |
|                   | Peer Name Resolution Protocol                                  |
|                   | Quality Windows Audio Video Experience                         |
|                   | RAS Connection Manager Administration Kit (CM/                 |
|                   | Remote Assistance                                              |
|                   |                                                                |
|                   |                                                                |

# 相關資訊

- Hyper-V虛擬光纖通道概述
- 虛擬機器即時遷移概述
- 技術支援與文件 Cisco Systems